# TRUSTA

## **変動費入力** 当月の引落金額を変更する (固定費の変更時は別途申請が必要です)

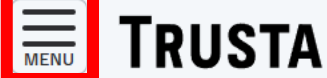

区分

ログイン日時: 2024/12/10 16:32:39

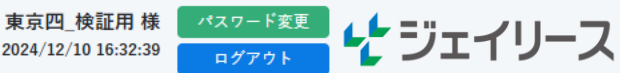

#### ダッシュボード

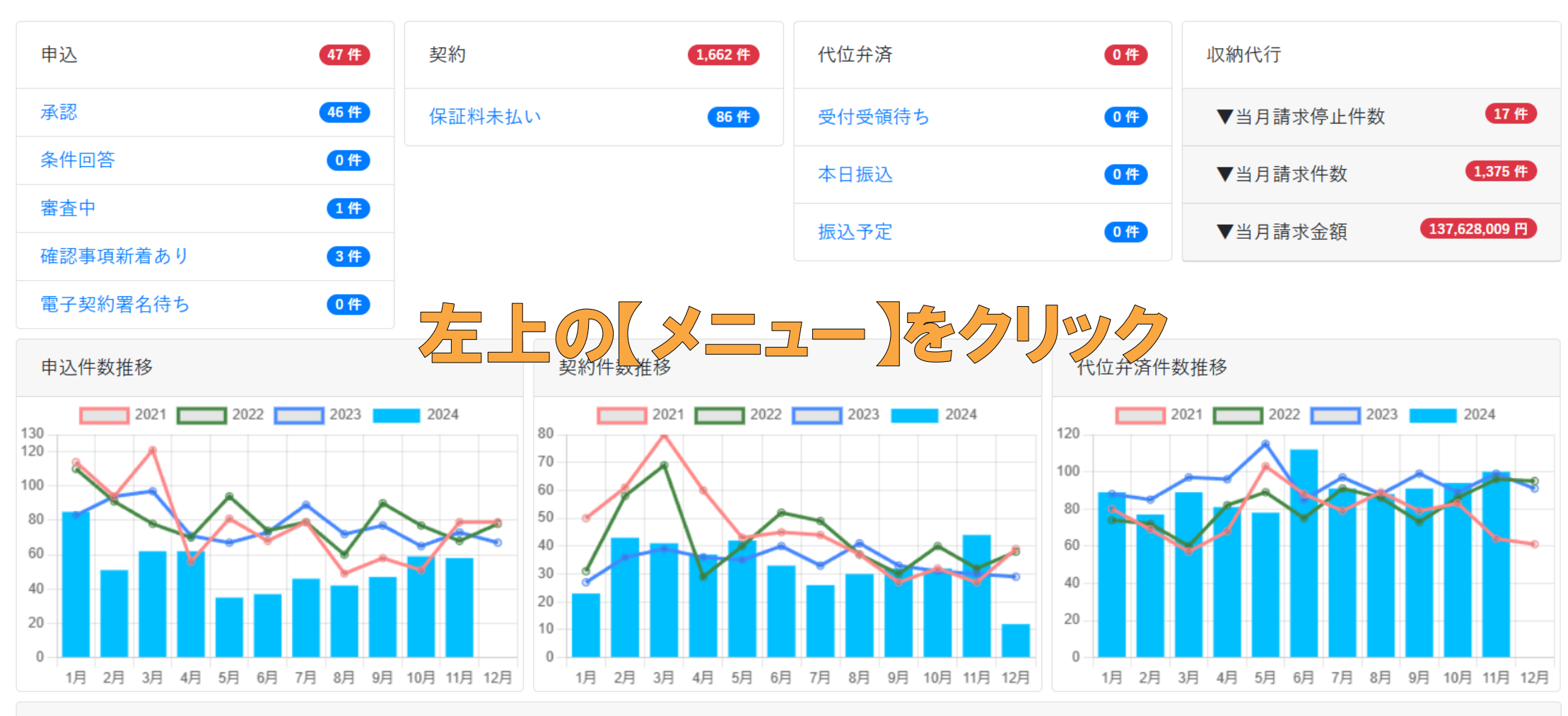

ジェイリースからのお知らせ

左上の【メニュー】ボタンをクリックし、

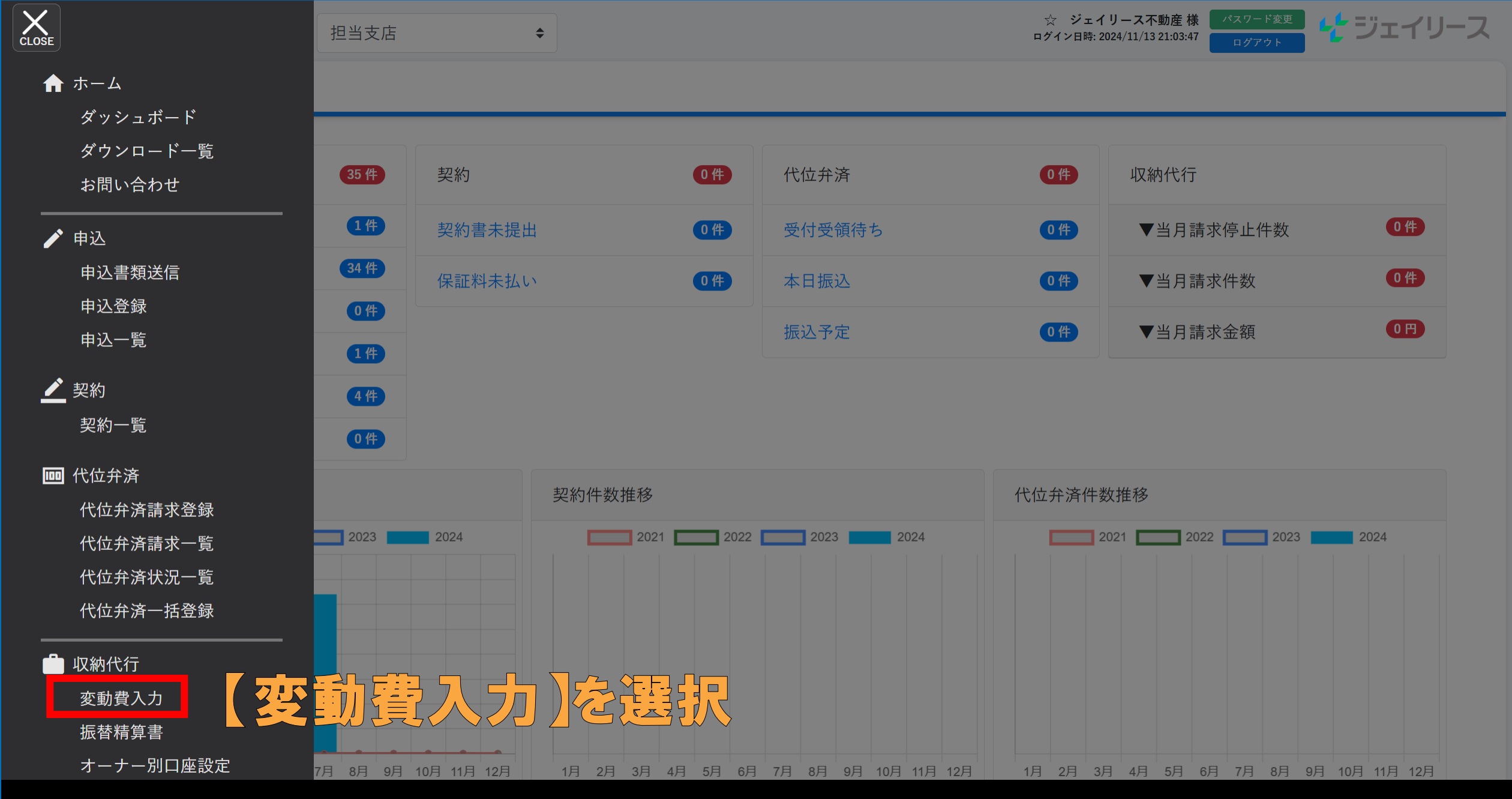

【変動費入力】を選択します。

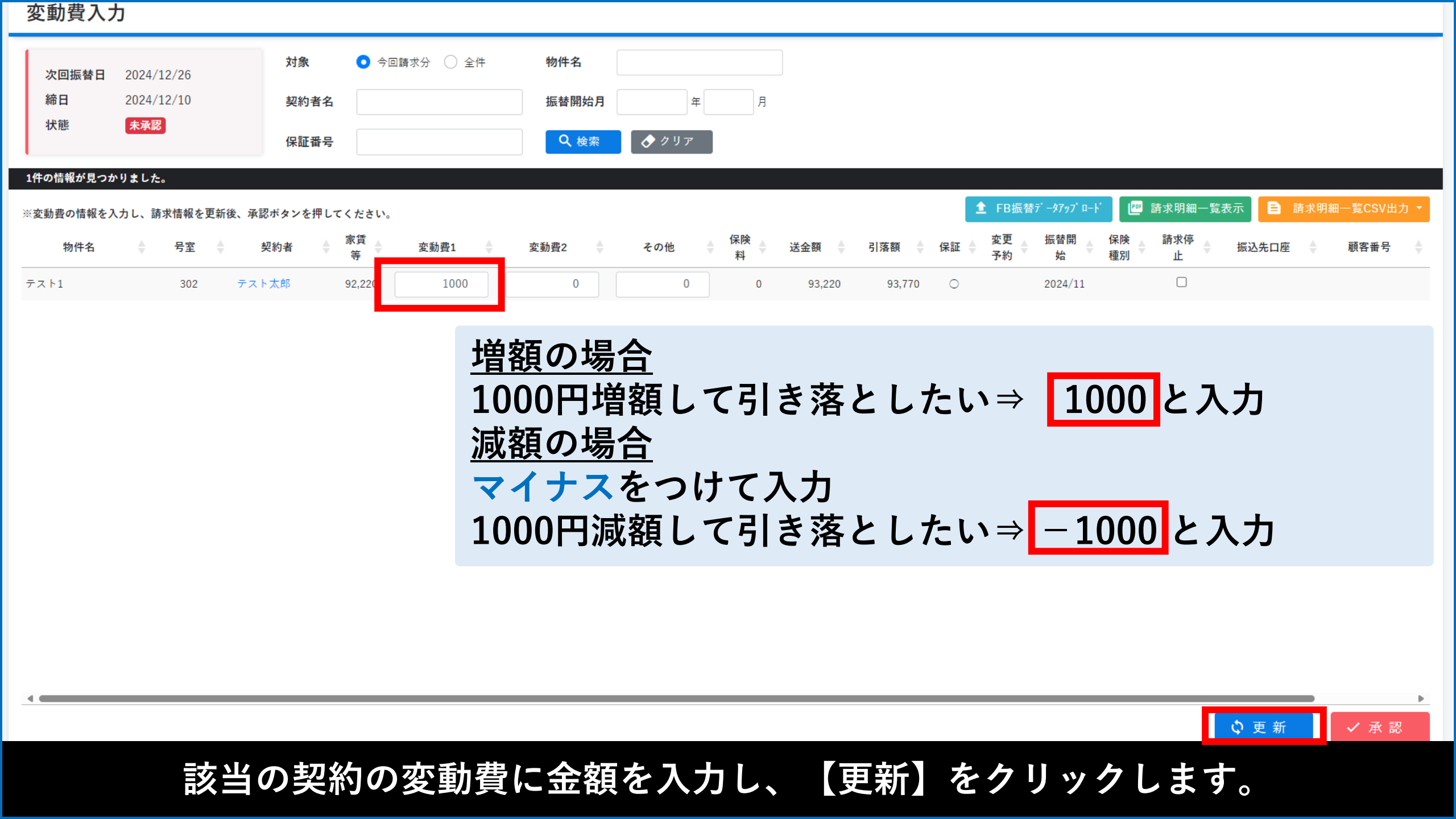

|          | USTA 区分       | みずほA 🗢  |                |             | 〕<br>ログイン日時: 2 | 東京西_検証用 様<br>024/11/14 21:01:40 | パスワード変更<br>ログアウト | 🛃 ジェイリース           |  |  |
|----------|---------------|---------|----------------|-------------|----------------|---------------------------------|------------------|--------------------|--|--|
| 変動費入力    |               |         |                |             |                |                                 |                  |                    |  |  |
| 次回振替日    | 2024/11/26    | 対象      | ● 今回請求分 ○ 全件   | 物件名         |                |                                 |                  |                    |  |  |
| 締日       | 2024/11/10    | 契約者名    |                | 振替開始月       | 年              | 月                               |                  |                    |  |  |
| 状態       | 未承認           | 保証番号    |                | <b>Q</b> 検索 | ◆ クリア          |                                 |                  |                    |  |  |
| 1件の情報が見つ | かりました。        | 石石      |                |             |                |                                 |                  |                    |  |  |
| ※変動費の情報を | 入力し、請求情報を更新後、 | 承認ボタンを押 |                |             |                | ┉ 請求明細-                         | -覧表示 📘           |                    |  |  |
| 物件名      | ◆ 号室 ◆        | 更約者     | 「新します。よろしいですか? |             |                | 変更   予約                         | 振替開 (<br>始 和     | 保険 請求停<br>創 ● 止 振込 |  |  |
| テスト1     | 101 7         | スト 健太   |                | ок          | キャンセル          |                                 | 2019/07          |                    |  |  |

#### 確認画面が表示されますので【OK】をクリックします。

|                                     | ΓΑ         | 区分 管理物件 | \$            |          |       |       |         |        | ログイン日間 | 東京四_検証用 様<br>寺: 2024/12/04 14:18:06 | パスワード変更<br>ログアウト | <b>☆</b> ジェイリー | ・ス |
|-------------------------------------|------------|---------|---------------|----------|-------|-------|---------|--------|--------|-------------------------------------|------------------|----------------|----|
| 変動費入力                               |            |         |               |          |       |       |         |        |        |                                     |                  |                |    |
| ✔ 1件の契約詳細を更新しました。                   |            |         |               |          |       |       |         |        |        |                                     |                  |                |    |
| <b>次回振替日</b> 20                     | 024/12/26  | 対象      | . <b>○</b> 今回 | 請求分 🔵 全件 | 物件名   |       |         |        |        |                                     |                  |                |    |
| <b>締日</b> 20                        | 024/12/10  | 契約      | 者名            |          | 振替開始月 | 年     | 月       |        |        |                                     |                  |                |    |
| 状態                                  | <b>卡承認</b> | 保証      | 番号            |          | Q 検索  | 🔷 クリア |         |        |        |                                     |                  |                |    |
| 1件の情報が見つかりました。                      |            |         |               |          |       |       |         |        |        |                                     |                  |                |    |
| ※変動費の情報を入力し、請求情報を更新後、承認ボタンを押してください。 |            |         |               |          |       |       |         |        |        | 請求明細一覧CSV出                          | 力 🔻              |                |    |
| 物件名                                 | ◆ 号室       | ● 契約者   | 家賃<br>等       | 変動費1     | 変動費2  | その他   | 保険<br>料 | 送金額    | 引落額    | 保証                                  | 振替開<br>始    ₹    | 保険 請求停<br>重別 止 | 振辽 |
| テスト1                                | 302        | テスト太郎   | 92,220        | 1000     | 0     | 0     | 0       | 93,220 | 93,770 | 0                                   | 2024/11          |                |    |
|                                     |            |         |               |          |       |       |         |        | _      |                                     |                  |                |    |

### 送金額に誤りがないかご確認ください

#### 左上に更新のメッセージが表示されましたら登録完了です。